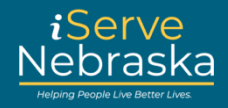

## Cómo Recuperar su PIN

En esta Guía de Referencia Rápida (QRG) se proporciona orientación paso a paso sobre cómo recuperar su PIN al renovar o administrar sus beneficios.

| Recuperación del PIN |                                                                                                    |  |  |  |
|----------------------|----------------------------------------------------------------------------------------------------|--|--|--|
| Paso                 | Procedimiento                                                                                                    |  |  |  |
| 1.                   | La recuperación del PIN debe realizarse en ACCESSNebraska.                                                                                                    |  |  |  |
|                      | <image/>                                                                                                    |  |  |  |
| 2.                   | Lea la descripción general de los próximos pasos y las solicitudes a las que puede acceder una vez que se haya completado el proceso, luego haga clic en Continuar para seguir. |  |  |  |

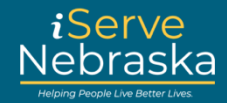

| Recuperación del PIN |                                                                                                    |  |  |
|----------------------|----------------------------------------------------------------------------------------------------|--|--|
| Paso                 | Procedimiento                                                                                                    |  |  |
| 3.                   | Se le pedirá que se registre con su cuenta de beneficios. Ingrese sus credenciales y luego haga clic en<br>Iniciar sesión.                                                                                                    |  |  |
|                      | -Back                                                                                                    |  |  |
|                      | Sign in to youg         Usu Bready have an ACCESSNebraska account, you can         us your exiting account info to ign. Dont have an         account? An account you can         us your exiting account info to ign. Dont have an         account? An account you can         us your exiting account info to ign. Dont have an         account? An account were your current benefits, manage remeval         and registration, and update your household info. If you         have troadle logging in, yitst the Frequently Asked         Detailons Date.         Si ya time una cuenta? Una cuenta de ACCESSNebraska, puede usar         administrat la renovación y el registro, y scatulate registration, administrat la renovación y el registro, y scatulate registration is         información de su bogar. Si liene para inclicar seitolemas para inclicar seiton, yibite la pajoria de Pregundas Frecuently.         Username / Nombre de usuario         registration, add pregustas Frecuently.         Password / Contrasefia                                                                                                    |  |  |
|                      | Show.password<br>Login<br>Forgot password?<br>Don't have an account? <u>Create your account</u>                                                                                                    |  |  |
| 4.                   | Al iniciar sesión correctamente, verá el siguiente mensaje. Haga clic en <b>Continuar</b> .                                                                                                    |  |  |
|                      | Mic due to Week Official ded Goldweek de Nederseka       Mi Cuenta                                                                                                    |  |  |
|                      | Uated Na Iniciado la Jassilie como: infett 2019/yahon.com Test Diti DISADSN<br>Seguendi and                                                                                                    |  |  |
|                      | Upited Enické la Sacké convectamente. Peuele accentizeación o precisione continuent.<br>• Coloro continuento: <u>Contribuentos</u><br>♦ Aviso Dempuero de combiar su contranella, se certrará na sesión y atra sesión se debe iniciar antes de continuant.                                                                                                    |  |  |
|                      | * SALIR                                                                                                    |  |  |
| 5.                   | Seleccione "¿Cuál es mi número PIN?" para pasar a la página siguiente.                                                                                                    |  |  |
|                      | Mi Cuenta NEBRASKA<br>Desita Cuartaise                                                                                                    |  |  |
|                      | Under dia associate fue securito reases whit 2009 diagonal point (2010). Sin section diagonal point (2010). Sin section diagonal diagonal point (2010). Sin section diagonal diagonal diagon |  |  |
|                      | * SALER                                                                                                    |  |  |

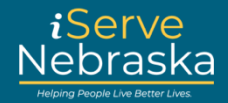

| Recuperación del PIN |                                                                                                    |  |  |  |
|----------------------|----------------------------------------------------------------------------------------------------|--|--|--|
| Paso                 | Procedimiento                                                                                                    |  |  |  |
| 6.                   | Lea la información de bienvenida y luego haga clic en <b>Continuar</b> .                                                                                                    |  |  |  |
|                      | Sitio Web Oficial del Gobierno de Nebraska                                                                                                    |  |  |  |
|                      | Request Rebraska                                                                                                    |  |  |  |
|                      | 02/11/2024 Usted ha iniciado la sesión como: mhil1205@yahoo.com Test DB: DSSADSN                                                                                                    |  |  |  |
|                      | Usted ha pedido que se le envíe un PIN. Si esta es la primera vez que hace una solicitud, espere 1-2 días en lo que se le asigna<br>un PIN. Usted recibirá su PIN por el servicio postal de EE.UU. o por correo electrónico si tiene una solicitud o caso pendiente<br>con DHHS.      |  |  |  |
|                      | SALIR CONTINUAR                                                                                                    |  |  |  |
| 7.                   | Ingrese su <b>apellido, fecha de nacimiento</b> y los <b>últimos 4 dígitos de su número de Seguro Social</b> . Luego,<br>haga clic en <b>Continuar.</b>                                                                                                    |  |  |  |
|                      | Stille die Wele Official del Costerne de Nederacker           Mi Cuenta         NEBRASKA           Certific Cad "Name         Certific Cad "Name                                                                                                    |  |  |  |
|                      | Tubed ha micially la assim come with 2050-pathon com. Test 10: 05542594                                                                                                    |  |  |  |
|                      | Inspresse di elemente de lidentificación personal asignado por el CHUIS, la fecha de nacimiento y la información del Número del Seguro Social de la personal<br>a la cuel ve la asignó el neimeno de kinentificación personal.                                                        |  |  |  |
|                      | Oprima el locian "rantinanz" para completar la verificación de la información de seguridad.<br>Si estedi ternicia te unicia a baner, parde comenzar stra unión com un identificación de usuario y contravella pero se requisidad que ingresa de manes se<br>información de soguridad. |  |  |  |
|                      | talinami de l'interditzación personal                                                                                                    |  |  |  |
|                      | Uttimen it digitan del Negare Sachal                                                                                                    |  |  |  |
|                      | 2Cult as en indexes PDC<br>31 ha childele ni PN y Recentla que se le envie su PDL 51 usted es un salidante nuevo, espere 1-2 días en lo que se le asigna un PDL                                                                                                    |  |  |  |
|                      | * SALIR CONTINUAR *                                                                                                    |  |  |  |
| 8.                   | Si falta alguna información en un campo obligatorio, aparecerá un mensaje en el que se le informa qué                                                                                                    |  |  |  |
| 1                    | campo debe completar.                                                                                                    |  |  |  |
| 1                    | Sitio Web Oficial del Gobierno de Nebraska                                                                                                    |  |  |  |
|                      | Request NEBRASKA. Good Life Great Medicates A                                                                                                    |  |  |  |
|                      | 02/12/2024 Usted ha iniciado la sesión como: mhill1205@yahoo.com Test DB: DSSADSN                                                                                                    |  |  |  |
|                      | Identificación                                                                                                    |  |  |  |
|                      | Por favor proporcione la siguiente información para recibir su PIN. Apellido                                                                                                    |  |  |  |
|                      | Por favor llenar este campo.<br>Fecha de Nacimiento                                                                                                    |  |  |  |
|                      | Por favor llenar este campo.<br>Ejemplo: mm-dd-asaa                                                                                                    |  |  |  |
|                      | Ultimos 4 Dígitos del Número del Seguro Social Por favor llenar este campo.                                                                                                    |  |  |  |
|                      | SALIR CONTINUAR                                                                                                    |  |  |  |
|                      |                                                                                                    |  |  |  |

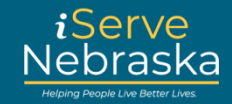

| Procedimiento                                                                                                    |
|----------------------------------------------------------------------------------------------------|
|                                                                                                    |
| Si la información ingresada no se puede verificar, aparecerá un mensaje en el que se le pide que la revise<br>y haga cambios.                                                                                                    |
| Sitio Web Oficial del Gobierno de Nebraska  Recuest  NEBRASKA. God la Gest Mason  2/12/2024 Usted ha iniciado la sesión como: jane.austen Test DB: DSSADSN  Identificación  Por favor proporcione la siguiente información para recibir su PIN.  No pudmos validar su información. Por favor revise la información ingresada.  Apandou  Fecha de Nacimiento |
| 05-12-1963       Eiemplo.mm-dd-aaaa       Utimos 4 Digitos del Número del Seguro Social       2121         SALIR   CONTINUAR                                                                                                    |
| Si su información se envía incorrectamente tres veces, aparecerá el siguiente mensaje.                                                                                                    |
| Una vez que haya verificado con éxito su identidad, podrá elegir cómo desea recibir su PIN. Si quiere que se lo envíen por <b>correo electrónico</b> , seleccione " <b>Sí</b> " cuando se le pregunte: "¿Quiere recibir su PIN por correo electrónico?". Luego ingrese su dirección de correo electrónico que el DHHS tiene registrada.                     |
|                                                                                                    |

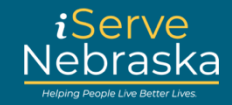

| Recuperación del PIN |                                                                                                    |  |  |  |
|----------------------|----------------------------------------------------------------------------------------------------|--|--|--|
| Paso                 | Procedimiento                                                                                                    |  |  |  |
| 12.                  | Cuando se confirme la dirección de correo electrónico registrada, aparecerá un mensaje en el que se le indica que se le enviará su PIN por correo electrónico. |  |  |  |
|                      | Official Nebraska Government Website  Request  NEBRASKA  Geot La Geot Mation                                                                                   |  |  |  |
|                      | Confirmation Your request for PIN has been submitted. A PIN will be emailed to L@NEBRASKA GOV.                                                                 |  |  |  |
| 40                   |                                                                                                    |  |  |  |
| 13.                  | Si ingresa un correo electrónico incorrecto, recibirá el siguiente mensaje.                                                                                    |  |  |  |
|                      | Request NEBRASKA. Good Life Great Masson.                                                                                                    |  |  |  |
|                      | 02/12/2024 Usted ha iniciado la sesión como: rosa.parks Test DB: DSSADSN<br>Solicitar PIN                                                                      |  |  |  |
|                      | No pudimos validar su información. Por favor revise la información ingresada.                                                                                  |  |  |  |
|                      | Sí O No     Dirección de correo electrónico                                                                                                    |  |  |  |
|                      | LIANE@HOTMAIL.COM<br>Escriba otra vez el correo electrónico<br>JANE@HOTMAIL.COM                                                                                |  |  |  |
|                      | SALIR                                                                                                    |  |  |  |
| 1.4                  |                                                                                                    |  |  |  |
| 14.                  | pantalla. Haga clic en <b>Cancelar</b> para cerrar el mensaje y editar su información de correo electrónico. Haga                                              |  |  |  |
|                      | clic en Aceptar si cree que la información ingresada es correcta.                                                                                              |  |  |  |
|                      | Confirmación                                                                                                    |  |  |  |
|                      | Una vez que su solicitud sea confirmada, el<br>PIN anterior ya no será válido y no se podrá<br>utilizar. Será necesario crear una nueva<br>cuenta.             |  |  |  |
|                      | OK CANCELAR                                                                                                    |  |  |  |

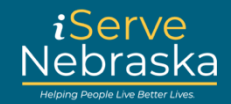

| Recuperación del PIN |                                                                                                    |  |  |  |
|----------------------|----------------------------------------------------------------------------------------------------|--|--|--|
| Paso                 | Procedimiento                                                                                                    |  |  |  |
| 15.                  | Si el correo electrónico ingresado aún es incorrecto según nuestros registros y no se puede confirmar, se mostrará una página de confirmación donde se indica que se enviará su PIN a la dirección registrada por correo postal de los EE. UU.                                                                                                    |  |  |  |
|                      | Request Code Life Grant MEBRASKA Good Life Grant Meson                                                                                                    |  |  |  |
|                      | O2/11/2024 Usted ha iniciado la sesión como: mhill1205@yahoo.com Test DB: DSSADSN      Confirmación     Se ha enviado su petición para un PIN. Se le enviará un PIN por el servicio postal de EE. UU. No pudimos validar su dirección     de correo electrónico. Por favor comuniquese con ACCESSNebraska para poner al día su dirección de correo electrónico. |  |  |  |
|                      | SALIR                                                                                                    |  |  |  |
| 16.                  | Si prefiere que le envíen su PIN por correo postal, seleccione "No" cuando se le pregunte si desea recibir su PIN por correo electrónico.                                                                                                    |  |  |  |
|                      | 02/11/2024 Usted ha iniciado la sesión como: mhill1205@yahoo.com Test DB: DSSADSN Solicitar PIN ¿Quiere que se le envíe su PIN por correo electrónico                                                                                                    |  |  |  |
|                      | SALIR CONTINUAR                                                                                                    |  |  |  |
| 17.                  | Aparece una página de confirmación que indica que su PIN se enviará por correo postal.                                                                                                    |  |  |  |
|                      | Confirmación                                                                                                    |  |  |  |
|                      | Se ha enviado su petición para un PIN. Se le enviará un PIN por el servicio postal de EE. UU.                                                                                                    |  |  |  |
|                      | SALIR                                                                                                    |  |  |  |
|                      | El Centro de Servicio al Cliente DHHS ACCESSNebraska está disponible 8.00 am hasta las 5.00 pm de lunes a viernes<br>Liame (800)363-4278 o (402)323-3900, si se encuentra en Lincoln<br>Contáctenos                                                                                                    |  |  |  |